## Инструкция по подключению к интернет-трансляции Дня открытых дверей Аэрокосмического факультета ПНИПУ в качестве слушателя

| 0.       | Для использования платформы<br>интернет-трансляции рекомендуется<br>использовать браузер Google Chrome<br>или Mozilla Firefox.                                                                                                    |                                                                                                    |
|----------|----------------------------------------------------------------------------------------------------|----------------------------------------------------------------------------------------------------|
| 1.<br>2. | Убедитесь в работоспособности<br>наушников и пройдите по ссылке<br>https://bigbluebutton.pstu.ru/b/k6e-<br>pkw-ygc<br>Введите свои фамилию, имя – школу –<br>класс для идентификации Вас<br>модератором трансляции.<br>Разрешите доступ системы трансляции<br>к наушникам. | Вы приглашены присоздиниться<br>День открытых дверей Аэрокосмического<br>факультета ПНИПУ Грабучик А.В. (Владонец) Например: Иванов Иван — 31 — 11 ×                                                                                                    |
|          |                                                                                                    | How would you like to join the audio?                                                                                                    |
| 3.       | Для вопросов докладчику используйте<br>общий чат, предваряя формулировку<br>вопроса словом ВОПРОС<br>(для быстрой идентификации ведущим<br>сессии).                                                                                                    | <ul> <li>Общий чат</li> <li>Добро пожаловать в День открытых<br/>дверей Аэрокосмического<br/>факультета ПНИПУ!</li> <li>Для получения справки по<br/>использованию</li> <li>ВigBlueButton,просмотрите короткое<br/>обущающее видео <u>tutorial videos</u>.</li> <li>Для присоединения к вебинару, нажмите<br/>кнопку телефона. Используйте<br/>гарнитуру, чтобы не вызвать фоновый<br/>шум для других участников.</li> <li>Чтобы пригласить собеседника,<br/>отправьте ему эту ссылку:<br/>https://bigbluebutton.pstu.ru/b/k6e-pkw-vgc.</li> <li>ВОПРОС: В каких фирмах работают<br/>выпускники вашей кафедры?</li> </ul> |